#### 一、人区客品申请单移动端

#### (一) 人去客品申请单的新增操作

 首先进入科研助手页面,点击人去客品申请单,进入人区客品移动 端页面,可在此进行人区客品申请单的新增和变更。人区客品申请单 分为主表、子表、孙表,全品种:作申请单不需要维护孙表 拆分品种:即一种或多种品种,需要维护孙表

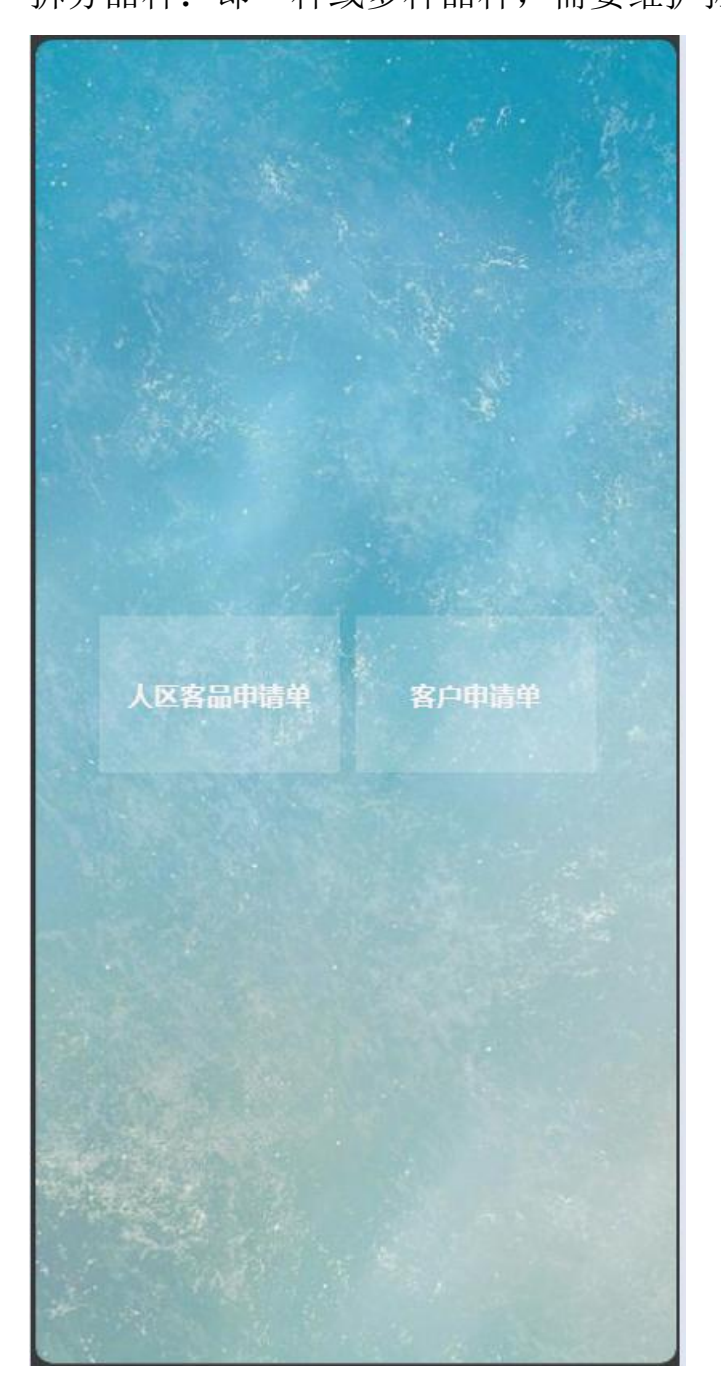

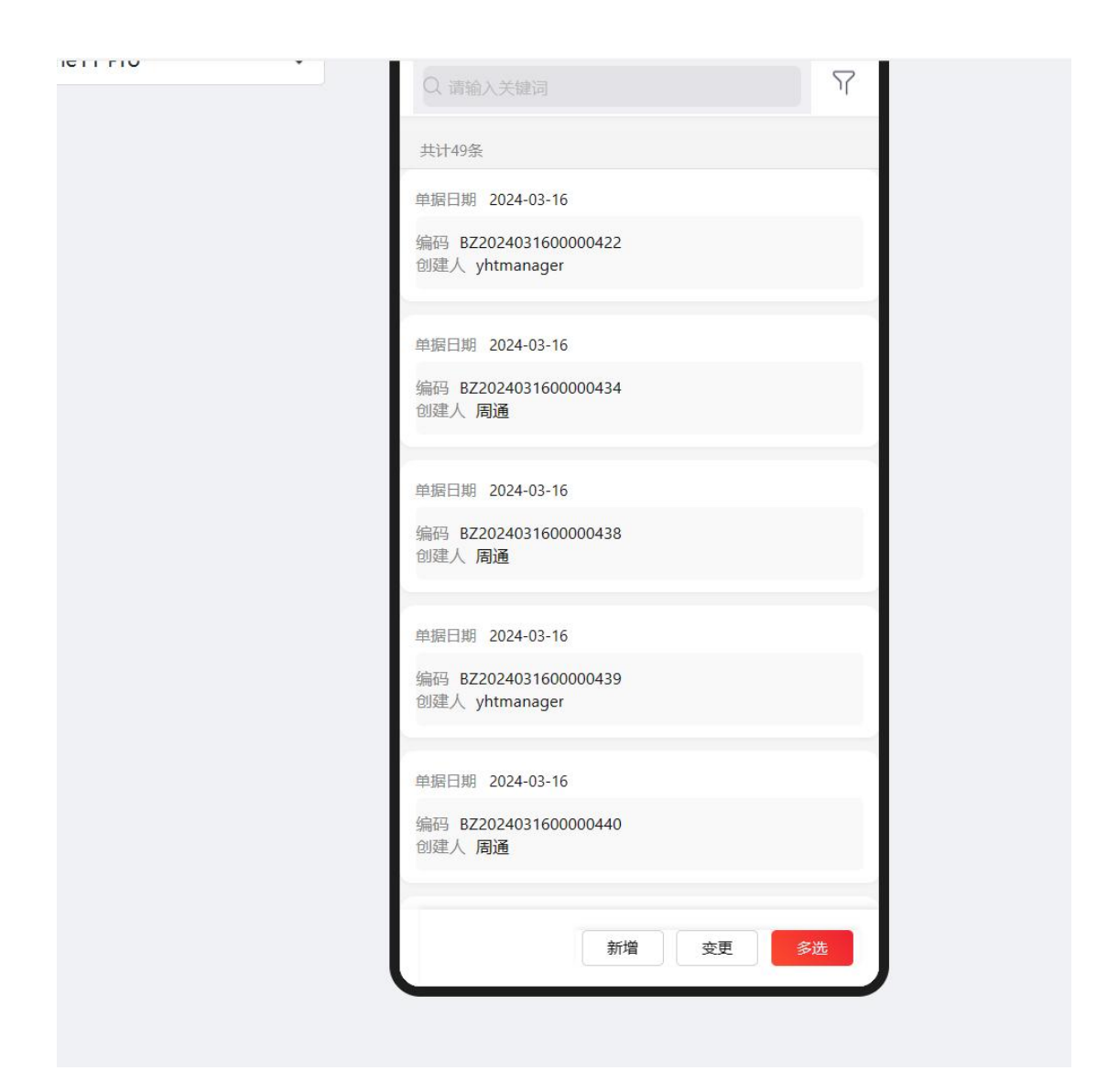

 点击新增,首页页面展示的是表头信息以及人区客品子表,单据日期系统自动带出,管理组织选择自己所在组织,例如办事处为扬州办 (医院)或扬州办(基层),管理组织可选择扬州办(医院)或扬州 办(基层)、江苏陵通医药有限公司、江苏陵通基层医疗、江苏陵通 医院系统。其余表头信息不需要维护。

|              | 王和刑母 🗌 | 9:30 | 1 5   | ~~~~                     | տ<br>+    | ?■ |
|--------------|--------|------|-------|--------------------------|-----------|----|
| iPhone11 Pro |        |      | ٨Þ    | <b>《</b> 各品甲項甲 <b></b> ] | 肓         |    |
|              |        | 申请类型 | 新     | 1增                       |           |    |
|              |        | 单据日期 | 20    | 024-03-18                | $\otimes$ | 曲  |
|              |        | 管理组织 | 测     | 试组织001                   |           | := |
|              |        | 来源   | 自     | 制新增                      |           |    |
|              |        | 抢单   | 否     | ŝ                        |           |    |
|              |        | 备注   | 请     | 輸入                       |           |    |
|              |        | 单据号  | BZ    | Z20240318000004          | 144       |    |
|              |        | 单据状态 | 开     | 拉态                       |           |    |
|              |        |      |       | 收起 へ                     |           |    |
|              |        | 1000 |       |                          |           |    |
|              |        | 人区客品 | 甲请甲子和 | 表                        |           |    |
|              |        |      |       | 增加子表                     |           |    |
|              |        |      |       |                          |           |    |
|              |        |      |       |                          |           |    |
|              |        |      |       |                          |           |    |
|              |        |      |       |                          |           |    |

3. 表头信息维护完成,点击增加子表,完善子表信息,点击增加子表,管理组织与分配销售组织与是上下级关系或者平级关系。

|              |      | 9:30                 | li 🗢 🔳 |
|--------------|------|----------------------|--------|
| 101 44.0     | 手机型号 | 〈 编辑人区客品申请单子表        |        |
| iPhone11 Pro | ~    | 分配销售组织* 请选择          |        |
|              |      | 客户编码* 请选择            |        |
|              |      | < × 分配销售组织           |        |
|              |      | Q、编码/名称              |        |
|              |      |                      |        |
|              |      | test_org_002 测试组织002 |        |
|              |      | test_org_003 测试组织003 |        |
|              |      |                      |        |
|              |      |                      |        |
|              |      |                      |        |
|              |      |                      |        |
|              |      |                      |        |
|              |      |                      |        |
|              |      |                      |        |

4. 客户编码、人员编号、台账人编号自行维护,其名称会跟随编码自

动带出;账期月系统带出是"3",自己可以进行修改(注:账期月是 以此来辅助开始日期和结束日期的填写);开始日期和结束日期,如 账期月为3,今日日期为3月27日,开始日期带出为3月26日,结 束日期为9999-03-25日,可以自己修改,但是结束日期不能在开始 日期之前

|              | (    | 9:30               |              |        | - I ( ) ■ |
|--------------|------|--------------------|--------------|--------|-----------|
|              | 手机型号 | く 编                | 辑人区客品申请单     | 自子表    |           |
| iPhone11 Pro | ~    | 分配销售组织*            | / 测试组织001    |        | :=        |
|              |      | 客户编码*              | COSE00000013 |        | :=        |
|              |      | 客户名称               | 123          |        |           |
|              |      | 人员编号*              | 00071560     |        |           |
|              |      | 人员名称               | 乔杰           |        |           |
|              |      | 台账人编号              | 请选择          |        | :=        |
|              |      | 台账人名称              | 请输入          |        |           |
|              |      | 地址名称               | 请输入          |        |           |
|              |      |                    | 1            | 2      | 3         |
|              |      | 账期月 <mark>*</mark> | 4 7          | 5<br>8 | 6<br>9    |
|              |      |                    | 10           | 11     | 12        |
|              |      | 开始日期*              | 2024-02-25   |        | •         |
|              |      | 结束日期*              | 9999-03-24   |        | 8 🛱       |
|              |      | 勾选                 |              |        |           |
|              |      | 启用状态               | 自用           | 停用     | )         |

5. 下半部分的信息是客户根据客户自己带出的信息,可不填;若是全品种客户,则不需要维护孙表;若是拆分品种,则需要维护孙表,点 击增加孙表,进行全品种物料的绑定或者单数据多数据物料的绑定新 增

|  | >니까.디 አልን 🔶   | 3333-03-24 |            | • · · |
|--|---------------|------------|------------|-------|
|  | 勾选            |            |            |       |
|  | 启用状态          | 启用         | 停用         |       |
|  | 备注            | 请输入        |            |       |
|  | 门店总部名称        | 请输入        |            |       |
|  | 商圈类型          | 院边店工业区店    | 商业区店<br>其他 | 居民区店  |
|  | 地域属性          | 县域店        | 城区店        |       |
|  | 是否为020店       |            |            |       |
|  | 是否为医保店        |            |            |       |
|  | 是否医保双通<br>道   | 0          |            |       |
|  | 全品类门店潜<br>力等级 | l级<br>IV级  | ll级<br>V级  | Ⅲ级    |
|  | 调出组织          | 请选择        |            |       |
|  | 人区客品申请单       | 自孙表        |            |       |
|  |               | 增加孙        | ŧ          |       |

6. 物料名称根据物料编码自动带出,完成一个物料后,可再次点击增加孙表,进行多此新增物料信息,新增完成点击保存。孙表的开始日期和结束日期和子表的一样,不需要自己维护

|              |        | 9:30  |            | ul 🗟 I     | - 1 |
|--------------|--------|-------|------------|------------|-----|
|              | 手机型号 🗌 | < 编   | 辑人区客品申请单孙表 |            |     |
| iPhone11 Pro | ~      | 物料编码* | 7417000001 |            | Ξ   |
|              |        | 物料名称  | 测试物料001    |            |     |
|              |        | 规格    | 测试规格       |            |     |
|              |        | 备注    | 请输入        |            |     |
|              |        | 开始时间  | 2023-01-26 | <b>⊗</b> é | Ð   |
|              |        | 结束时间  | 9999-03-24 | <b>⊗</b> 6 | Ð   |
|              |        |       |            |            |     |
|              |        |       |            |            |     |
|              |        |       |            |            |     |
|              |        |       |            |            |     |
|              |        |       |            |            |     |
|              |        |       |            |            |     |
|              |        |       |            |            |     |
|              |        |       |            |            |     |
|              |        |       |            | Dennie     |     |

|                                                    | -               |      | -ж <u>с</u> т/н |    |
|----------------------------------------------------|-----------------|------|-----------------|----|
| 是否为020店                                            | $\bigcirc$      |      |                 |    |
| 是否为医保店                                             |                 |      |                 |    |
| 是否医保双通<br>道                                        | 0               |      |                 |    |
| 全品类门店潜                                             |                 | 1级   | 级               | Ⅲ级 |
| 力等级                                                |                 | IV级  | V级              |    |
| 调出组织                                               | 请选择             |      |                 | := |
| 明细<br>物料编码 7417<br>物料名称 测试<br>规格 111<br>生产厂家<br>产地 | 000002<br>勿料002 |      |                 |    |
|                                                    |                 | 增加孙表 |                 |    |
|                                                    |                 | (FR  | 存               | 取消 |

7. 维护完成后点击保存,保存孙表,继续点击保存,保存子表;首页 再次点击保存,保存这条申请单

| • | 由法米刑      | 新博                 |     |
|---|-----------|--------------------|-----|
|   | 工用大土      | 에가티                |     |
|   | 单据日期      | 2024-03-18         | 8 🛱 |
|   | 管理组织      | 测试组织001            | :=  |
|   | 来源        | 自制新增               |     |
|   | 抢单        | 否                  |     |
|   | 备注        | 请输入                |     |
|   | 单据号       | BZ2024031800000444 |     |
|   | 单据状态      | 开立态                |     |
|   |           | 收起 个               |     |
|   | 人应定日中注意   |                    |     |
|   | 人区各而中调5   | 2 丁衣 (1)           |     |
|   | 明细        |                    | •   |
|   | 人员编号 0007 | 1560               |     |
|   | 人员名称乔杰    |                    |     |
|   | 客户编码      |                    |     |
|   |           |                    |     |
|   |           | 取消                 | 保存  |
|   | 6         |                    |     |

8. 保存完成之后进行提交

| <br>申请类型  | 新增                 |  |
|-----------|--------------------|--|
| 单据日期      | 2024-03-18         |  |
| 管理组织      | 测试组织001            |  |
| 来源        | 自制新增               |  |
| 抢单        | 否                  |  |
| 备注        |                    |  |
| 单据号       | BZ2024031800000444 |  |
| 单据状态      | 开立态                |  |
|           | 收起 ヘ               |  |
| 人区客品申请单   | 建子表 (1)            |  |
| 人员编号 0007 | 1560               |  |
| 人员名称 乔杰   |                    |  |
| 客户编码 1905 | 590162429575175    |  |
|           | 增加子表               |  |
|           |                    |  |
|           | 编辑    提交           |  |

9. 所新增的单据在移动端首页可以查到单据,目前移动端不支持查询 人区客品档案,若需查询,需要前往 PC 端人区客品档案进行查询

|              |        | <b>C</b>                                                   |          |
|--------------|--------|------------------------------------------------------------|----------|
|              | 手机型号 🔒 | 9:30                                                       | マー<br>5单 |
| iPhone11 Pro | ~      | Q. 请输入关键词                                                  | 7        |
|              |        | 共计51条                                                      |          |
|              |        | 单振日期 2024-03-18<br>编码 BZ2024031800000444<br>创建人 yhtmanager |          |
|              |        | 单据日期 2024-03-18<br>编码 BZ2024031800000443<br>创建人 yhtmanager |          |
|              |        | 单据日期 2024-03-16<br>编码 BZ2024031600000442<br>创建人 yhtmanager |          |
|              |        | 单振日期 2024-03-16<br>编码 BZ2024031600000411<br>创建人 yhtmanager |          |
|              |        | 单掘日期 2024-03-16                                            |          |

#### (二) 人区客品申请单的变更操作

1. 点击变更,可进行多数据选择来进行变更,生单页面选中需要变更的数据,可多选

| <ul> <li>○ 請給入关键词</li> <li>○ 請給入关键词</li> <li>○ 其計51条</li> <li>● 第田日期 2024-03-18</li> <li>第6時 BZ2024031800000444</li> <li>○ 御麗日期 2024-03-18</li> <li>第6時 BZ2024031800000443</li> <li>○ 御麗日期 2024-03-16</li> <li>第6時 BZ2024031600000442</li> <li>○ 御麗日期 2024-03-16</li> <li>第6時 BZ2024031600000411</li> <li>○ 御麗日期 2024-03-16</li> <li>第6時 BZ2024031600000411</li> <li>○ 御麗日期 2024-03-16</li> <li>第6時 BZ2024031600000411</li> <li>○ 御麗日期 2024-03-16</li> <li>第6日 BZ2024031600000411</li> <li>○ 御麗日期 2024-03-16</li> <li>第6日 BZ2024031600000441</li> <li>○ 御麗日期 2024-03-16</li> <li>第6日 BZ2024031600000441</li> <li>○ 御麗日期 2024-03-16</li> <li>第6日 BZ2024031600000441</li> <li>○ 御麗日期 2024-03-16</li> </ul>                                                   | 7. N.S. | 89.3                              | 4 10 21 10 10 10 |    | 2 |
|----------------------------------------------------------------------------------------------------|---------|-----------------------------------|------------------|----|---|
| <ul> <li>共計51条</li> <li>単振日期 2024-03-18</li> <li>編码 BZ2024031800000444</li> <li>创建人 yhtmanager</li> <li>単振日期 2024-03-18</li> <li>編码 BZ2024031800000443</li> <li>创建人 yhtmanager</li> <li>単振日期 2024-03-16</li> <li>編码 BZ2024031600000412</li> <li>创建人 yhtmanager</li> <li>単振日期 2024-03-16</li> <li>編码 BZ2024031600000411</li> <li>创建人 yhtmanager</li> <li>単振日期 2024-03-16</li> <li>編码 BZ2024031600000411</li> <li>创建人 yhtmanager</li> <li>「新僧 支更 多选</li> </ul>                                                                                                    |         | Q 请输入关键词                          |                  | Ŷ  |   |
| <ul> <li>単振日期 2024-03-18</li> <li>編码 BZ2024031800000444</li> <li>创建人 yhtmanager</li> <li>単振日期 2024-03-18</li> <li>編码 BZ2024031800000443</li> <li>创建人 yhtmanager</li> <li>単振日期 2024-03-16</li> <li>編码 BZ2024031600000412</li> <li>创建人 yhtmanager</li> <li>単振日期 2024-03-16</li> <li>编码 BZ2024031600000411</li> <li>创建人 yhtmanager</li> <li>単振日期 2024-03-16</li> <li>编码 BZ2024031600000411</li> <li>创建人 yhtmanager</li> <li>単振日期 2024-03-16</li> <li>編码 BZ2024031600000411</li> <li>创建人 yhtmanager</li> <li>単振日期 2024-03-16</li> <li>編码 BZ2024031600000411</li> <li>创建人 yhtmanager</li> <li>単振日期 2024-03-16</li> <li>編码 BZ2024031600000441</li> <li>创建人 yhtmanager</li> <li>単振日期 2024-03-16</li> <li>編码 BZ2024031600000441</li> <li>创建人 yhtmanager</li> </ul> |         | 共计51条                             |                  |    |   |
| <ul> <li>編码 BZ2024031800000444<br/>创建人 yhtmanager</li> <li>単掘日期 2024-03-18</li> <li>編码 BZ2024031800000443<br/>创建人 yhtmanager</li> <li>単掘日期 2024-03-16</li> <li>編码 BZ2024031600000442<br/>创建人 yhtmanager</li> <li>単掘日期 2024-03-16</li> <li>編码 BZ2024031600000411</li> <li>创建人 yhtmanager</li> <li>単掘日期 2024-03-16</li> <li>編码 BZ2024031600000441</li> <li>创建人 yhtmanager</li> <li>「新噌 支更 多选</li> </ul>                                                                                                    |         | 单据日期 2024-03-18                   | 3                |    |   |
| <ul> <li>単振日期 2024-03-18</li> <li>编码 BZ2024031800000443</li> <li>创建人 yhtmanager</li> <li>単振日期 2024-03-16</li> <li>编码 BZ2024031600000442</li> <li>创建人 yhtmanager</li> <li>単振日期 2024-03-16</li> <li>编码 BZ2024031600000411</li> <li>创建人 yhtmanager</li> <li>単振日期 2024-03-16</li> <li>编码 BZ2024031600000441</li> <li>创建人 yhtmanager</li> <li>「新増 更 S选</li> </ul>                                                                                                    |         | 编码 BZ2024031800<br>创建人 yhtmanager | 0000444          |    |   |
| <ul> <li>編码 BZ2024031800000443</li> <li>创建人 yhtmanager</li> <li>単据日期 2024-03-16</li> <li>編码 BZ2024031600000442</li> <li>创建人 yhtmanager</li> <li>単据日期 2024-03-16</li> <li>编码 BZ2024031600000411</li> <li>创建人 yhtmanager</li> <li>単据日期 2024-03-16</li> <li>编码 BZ2024031600000441</li> <li>创建人 yhtmanager</li> <li>新増 更 多选</li> </ul>                                                                                                    |         | 单据日期 2024-03-18                   | 3                |    |   |
| <ul> <li>単据日期 2024-03-16</li> <li>编码 BZ2024031600000442</li> <li>创建人 yhtmanager</li> <li>単据日期 2024-03-16</li> <li>编码 BZ2024031600000411</li> <li>创建人 yhtmanager</li> <li>単据日期 2024-03-16</li> <li>编码 BZ2024031600000441</li> <li>创建人 yhtmanager</li> <li>新増 変更 多选</li> </ul>                                                                                                    |         | 编码 BZ2024031800<br>创建人 yhtmanager | 0000443          |    |   |
| 編码 BZ2024031600000442<br>创建人 yhtmanager<br>单据日期 2024-03-16<br>編码 BZ2024031600000411<br>创建人 yhtmanager<br>単据日期 2024-03-16<br>編码 BZ2024031600000441<br>创建人 yhtmanager<br>新増  支更  多选                                                                                                    |         | 单据日期 2024-03-16                   | 5                |    |   |
| 单据日期 2024-03-16<br>编码 BZ2024031600000411<br>创建人 yhtmanager<br>単据日期 2024-03-16<br>编码 BZ2024031600000441<br>创建人 yhtmanager<br>新増  変更  多选                                                                                                    |         | 编码 BZ2024031600<br>创建人 yhtmanager | 0000442          |    |   |
| 编码 BZ2024031600000411<br>创建人 yhtmanager<br>单据日期 2024-03-16<br>编码 BZ2024031600000441<br>创建人 yhtmanager<br>新增 亥更 <i>⑤</i> 选                                                                                                    |         | 单据日期 2024-03-16                   | 5                |    |   |
| 单据日期 2024-03-16<br>编码 BZ2024031600000441<br>创建人 yhtmanager<br>新增  变更  多选                                                                                                    |         | 编码 BZ2024031600<br>创建人 yhtmanager | 0000411          | _  |   |
| 编码 BZ2024031600000441<br>创建人 yhtmanager<br>新增                                                                                                    |         | 单据日期 2024-03-16                   | 5                |    |   |
| 新增 变更 多选                                                                                                    |         | 编码 BZ202403160(<br>创建人 yhtmanager | 0000441          |    |   |
|                                                                                                    |         |                                   | 新増 变更            | 多选 |   |

IV.

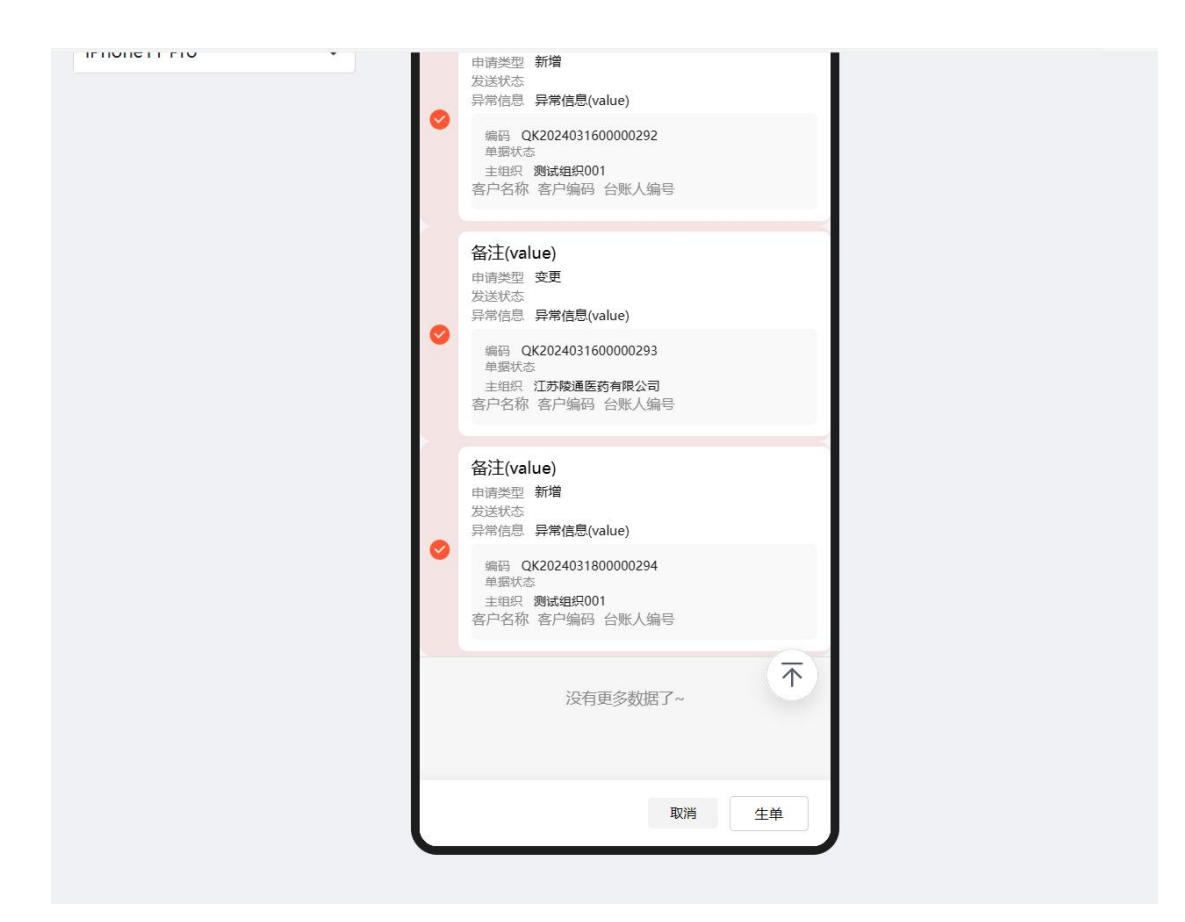

2. 点进子表,进行子表的信息变更

|              | (      | 9:30      |                    | <b>■</b> \$ III. |
|--------------|--------|-----------|--------------------|------------------|
|              | 手机型号 🔒 |           | 人区客品申请单详情          |                  |
| iPhone11 Pro | ~      | 批改是否禁止    | 请选择                | >                |
|              |        | 来源        | 自制新增               |                  |
|              |        | 抢单        | 否                  |                  |
|              |        | 备注        | 请输入                |                  |
|              |        | 单据号       | BZ2024031800000445 |                  |
|              |        | 单据状态      | 开立态                |                  |
|              |        |           | 收起へ                |                  |
|              |        | 人区客品申请单   | 望子表 (1)            |                  |
|              |        | 明细        |                    | •                |
|              |        | 人员编号 2401 | 1015               |                  |
|              |        | 人员名称 蒋丛   | 林                  |                  |
|              |        | 客户编码      |                    |                  |
|              |        |           | 增加子表               |                  |
|              |        |           |                    |                  |
|              |        |           |                    |                  |

3. 子表页面可进行业务员、客户、办事处的变更,可直接修改即可; 若是不同队伍、不同办事处需要变更绑定关系,则需要先截止掉A队伍A办事处的单据,在新增B队伍B办事处的绑定关系

| 分配销售组织* | 江苏陵通医药有限公司   |
|---------|--------------|
| 原客户编号   | COSE0000018  |
| 原客户名称   | 钟山万泰医院       |
| 客户编码*   | COSE0000018  |
| 客户名称    | 钟山万泰医院修改     |
| 原人员编号   | 24011015     |
| 原人员名称   | 蒋丛林          |
| 人员编号*   | 24011015     |
| 人员名称    | 蒋丛林          |
| 原台账人编号  |              |
| 原台账人名称  |              |
| 台账人编号   | 请选择          |
| 台账人名称   | 请输入          |
| 地址名称    | 贵州省六盘水市钟山区人民 |
|         | 1 2 3        |
|         | 保存取消         |
|         |              |

 变更单据的截止日期都是会在填写完开始日期后自动带出,也可以 自己进行修改,自动带出的截止日期统一是开始日期的前一天,变更 信息完成之后进行保存(注意:截止日期不能早于原开始日期)

| · .            | 10 11 12                                    |
|----------------|---------------------------------------------|
| 原开始日期          | 2024-02-26                                  |
| 原结束日期          | 2024-01-25                                  |
| 截止日期           | 2024-04-25 💿 😁                              |
| 开始日期*          | 2024-04-26 🛛 😁                              |
| 结束日期*          | 2024-01-25 💿 😁                              |
| 勾选             |                                             |
| 启用状态           | <u>                                    </u> |
| 备注             | 请输入                                         |
| 门店总部名称         | 请输入                                         |
| 商圈类型           | 院边店 商业区店 居民区店<br>工业区店 其他                    |
| 地域属性           | 县域店 城区店                                     |
| 是否为020店        | 0                                           |
| 是否为医保店         |                                             |
| <b>具否医促双</b> 通 |                                             |

5. 变更物料信息,需要先进行原物料的截止,在新增新的物料,原子 表截止后,孙表的截止日期会带出;截止后可进行增加孙表进行新的 物料绑定

| 物料编码*  | GD005833   | :=             |
|--------|------------|----------------|
| 物料名称   | 钩藤         |                |
| 规格     | 请输入        |                |
| 备注     | 请输入        |                |
| 原开始时间  | 请选择        | ė              |
| 原结束日期  | 请选择        | ė              |
| 截止日期   | 2024-04-25 | 8 <b>m</b>     |
| 开始时间   | 2024-04-26 | 8 #            |
| 结束时间   | 2024-01-25 | 8 <del>6</del> |
| 100 10 |            |                |

 6.信息变更完成之后,点击保存提交审核,变更单据就完成了,可在 首页进行单据信息查看

| 批改截止日期    | -                  |
|-----------|--------------------|
| 批改是否禁止    |                    |
| 来源        | 自制新增               |
| 抢单        | 否                  |
| 备注        |                    |
| 单据号       | BZ2024031800000446 |
| 单据状态      | 审核中                |
|           | 收起へ                |
| 人区客品申请单   | 望子表 (1)            |
| 人员编号 2401 | 1015               |
| 人员名称 蒋丛   | 林                  |
| 客户编码 1906 | 6417072472064007   |
|           | 增加于表               |
|           |                    |
| -         | … 编辑 退回 同意         |

#### (三) 人区客品申请单的终止操作

. . .

 终止其实就是一种彻底的变更,将原来档案所绑定的人区客品关系 进行终止掉,分为三种终止方式:(1)全品种物料的终止(2)所绑 定一种物料的终止,子表终止,孙表自动终止;孙表终止,子表不终 止(3)绑定多种物料,终止其中一种或多种,变更完成会生成人区 客品档案(注:填写正确的截止日期)

|       |       | 7                       | 8    | 9               |
|-------|-------|-------------------------|------|-----------------|
|       |       | 10                      | 11   | 12              |
| 原开始日  | 期 202 | 24-02-26                |      |                 |
| 原结束日  | 期 202 | 24-04-25                |      |                 |
| 截止日期  | 202   | 24-05-25                |      | 8 <sup>th</sup> |
| 开始日期  | * 202 | 2 <mark>4-05-2</mark> 6 |      | 8 🛱             |
| 结束日期  | * 202 | 24-04-25                |      | •               |
| 勾选    |       |                         |      |                 |
| 启用状态  |       | 启用                      | 停用   |                 |
| 备注    | 请辅    | 俞入                      |      |                 |
| 门店总部  | 名称 请韩 | 俞入                      |      |                 |
| 商圈类型  |       | 院边店<br>工业区店             | 商业区店 | 居民区店            |
| 地域属性  |       | 县域店                     | 城区店  |                 |
| 是否为O2 | 20店 〇 |                         |      |                 |
| 是否为医  | 保店 【  |                         |      |                 |
|       |       |                         | 保存   | 取消              |
|       |       |                         |      |                 |

| 是否为医保店 (                                               |  |
|--------------------------------------------------------|--|
| 是否医保双通<br>道                                            |  |
| 全品类门店潜     I级     II级     II级       力等级     IV级     V级 |  |
| 调出组织 请选择 🗄                                             |  |
| 是否终止                                                   |  |
| 人区客品申请单孙表                                              |  |
| 明细                                                     |  |
| 物料编码 GD005833                                          |  |
| 物料名称 钩藤                                                |  |
| <sup>规格</sup> 子表终止,孙表自动终止                              |  |
| 生产厂家                                                   |  |
| 产地均藤                                                   |  |
| 增加孙表                                                   |  |
|                                                        |  |
| 保存取消                                                   |  |

2.多物料终止

| 是否终止          | 是否  |            |
|---------------|-----|------------|
| 人区客品申请单孙表     |     |            |
| 明细            |     | •          |
| 物料编码 GD005834 |     |            |
| 物料名称 鬼箭羽      |     |            |
| 规格            |     |            |
| 生产厂家          |     |            |
| 产地鬼箭羽         |     |            |
| 明细            |     | •          |
| 物料编码 GD005833 |     |            |
| 物料名称 钩藤       |     |            |
| 规格            |     |            |
| 生产厂家          |     |            |
| 产地钩藤          |     |            |
|               | 保存取 | ї <b>ї</b> |

3. 两种物料中终止一种,子表不终止

| 物料编码* | GD005833   | :=           |
|-------|------------|--------------|
| 物料名称  | 钩藤         |              |
| 规格    | 请输入        |              |
| 备注    | 请输入        |              |
| 原开始时间 | 请选择        | ė            |
| 原结束日期 | 请选择        | <u>⇔</u>     |
| 截止日期  | 请选择        |              |
| 开始时间  | 2024-02-26 | ≥ ⇔          |
| 结束时间  | 2024-02-25 | <b>)</b> (†) |
| 是否终止  | 是否         |              |
|       | 保存取        | 消            |

4. 终止也需要修改截止日期和填写开始日期

| 台账人编号        | 请选择        |      | :=  |
|--------------|------------|------|-----|
| 台账人名称        | 请输入        |      |     |
| 地址名称         | 贵州省六盘水市    | 节钟山区 | 人民共 |
|              | 1          | 2    | 3   |
| <br>账期目*     | 4          | 5    | 6   |
| <br>V10011 ] | 7          | 8    | 9   |
|              | 10         | 11   | 12  |
| 原开始日期        | 2024-02-26 |      |     |
| 原结束日期        | 2024-02-25 |      |     |
| 截止日期         | 2024-06-25 |      | ⊗ ⇔ |
| 开始日期*        | 2024-06-26 |      | 8 H |
| 结束日期*        | 2024-02-25 |      | ⊗ ⇔ |
| 勾选           |            |      |     |
| 启用状态         | 信用         | 停用   |     |
|              | 保          | 存    | 取消  |

5. 保存提交审核,生成人区客品档案

| Ť.      | 📕 已完成 📕 进行中 📲       | ■未开始 ⓒ 一 92 | % (+) |
|---------|---------------------|-------------|-------|
|         |                     | 导航图         |       |
|         |                     | o-[]-[      |       |
| 〇<br>开始 | ► 活动1<br>处理人:yhtmar |             |       |
|         |                     |             |       |
|         | 申请类型 变更             |             |       |
|         | 单据日期 202            | 4-03-18     |       |
|         | 答理组织 计并             | 膝诵医药有限公司    |       |
|         |                     | 编辑 退回       | 同意    |

## 6. 移动端目前无法查看人区客品档案,只能通过 PC 端进行查询

| 页 | 人区客品档案 × 客户申请           | × 应用构建 ×           |      |      |                     |            | *        | ± 2    |
|---|-------------------------|--------------------|------|------|---------------------|------------|----------|--------|
| R | 认方案 > 人区客品档案<br>孙表.作度 ○ |                    |      | 管理组织 | □ 分配销售组织            |            | = Q 1    | 置 高级 … |
| 0 | 表头 💿 表头+明细              |                    |      |      |                     | Excel导出 导入 | ✓ 删除     | 下载 ~   |
|   | 管理组织                    | 编码                 | 发送状态 | 异常信息 | 上游单掘主表id            | 分配销售组织     | 人员编号     | +†‡    |
|   | 测试组织001                 | QK2024031800000295 |      | -    | 1954768113508548614 | 测试组织001    | 00053240 | 发送流向   |
|   | 测试组织001                 | QK2024031800000294 |      | 240  | 1954741982908645385 | 测试组织001    | 00071560 | 发送流向   |
|   | 测试组织001                 | QK2024031800000294 |      | -    | 1954741982908645385 | 测试组织001    | 00071560 | 发送流向   |

二、客户申请移动端

## (一) 客户申请单的新增操作

1.进入移动端的操作页面,可进行新增和变更操作

|                                                                                                    |        | 9:30    |                     | <b>ا</b> ن. |
|----------------------------------------------------------------------------------------------------|--------|---------|---------------------|-------------|
|                                                                                                    | 千和刑兵 🗍 | 1       | ~~~~                |             |
| e and a second second se | テル主ち 日 | <       | 各尸中項甲列表             |             |
| iPhone11 Pro                                                                                                    | ~      |         |                     |             |
|                                                                                                    |        |         | 新增申请                | 变更申请        |
|                                                                                                    |        | _       |                     |             |
|                                                                                                    |        |         |                     | 7           |
|                                                                                                    |        | #1+221名 |                     |             |
|                                                                                                    |        | 关H231录  |                     |             |
|                                                                                                    |        | 申请编码 2  | 2024031900000486    |             |
|                                                                                                    |        | 申请类型    | 新增                  |             |
|                                                                                                    |        | 申请组织    | I苏陵通医药有限公司          |             |
|                                                                                                    |        | 申请部门》   | 则试部门                |             |
|                                                                                                    |        | 申请人员 li | iushu               |             |
|                                                                                                    |        | 申请客户 -  | -                   |             |
|                                                                                                    |        | 申请原因 -  | -                   |             |
|                                                                                                    |        | 生效时间 -  | -                   |             |
|                                                                                                    |        | 备注      |                     |             |
|                                                                                                    |        | 是否成功    | Ē                   |             |
|                                                                                                    |        | 客户名称 打  | 汤子江医院               |             |
|                                                                                                    |        | 负责人     |                     |             |
|                                                                                                    |        | 负责部门 -  | <del>.</del>        |             |
|                                                                                                    |        | 审批状态 冒  | 审批完成                |             |
|                                                                                                    |        | 单据状态 百  | 己审核                 |             |
|                                                                                                    |        | 生效类型 3  | 立即生效                |             |
|                                                                                                    |        | 生效状态 质  | 成功                  |             |
|                                                                                                    |        | 计划生效时   | 间                   |             |
|                                                                                                    |        | 失败原因 -  |                     |             |
|                                                                                                    |        | 申请日期 2  | 2024-03-19 00:00:00 |             |
|                                                                                                    |        | 审核人 yht | manager             |             |
|                                                                                                    |        | 审核时间 2  | 2024-03-19 13:26:21 |             |
|                                                                                                    |        | 创建人 yht | manager             |             |
|                                                                                                    |        | 创建时间 2  | 2024-03-19 13:24:49 |             |
|                                                                                                    |        | 审批济     | ñ                   |             |

2. 客户申请单的表头部分,只需要维护申请组织和申请人员即可(注:申请组织必须选择到具体办事处)

|              |      | 9:30                |                  | .ııl ≎ ■ |
|--------------|------|---------------------|------------------|----------|
|              | 手机型号 | <                   | 新增客户申请单          |          |
| iPhone11 Pro | ~    | 表头                  |                  | ~        |
|              |      | 申请编码*               | 2024031900000487 |          |
|              |      | 申请类型 <mark>*</mark> | 新增               |          |
|              |      | 申请组织*               | 民营办 (基层)         | :=       |
|              |      | 申请区域                | 请选择或录入           | :=       |
|              |      | 申请部门                | 测试组织002          | :==      |
|              |      | 申请人员*               | 杨紫薇              |          |
|              |      | 申请原因                | 请输入              |          |
|              |      | 生效类型*               |                  |          |
|              |      | 立即生效                | 未来生效             |          |
|              |      | 生效时间                |                  |          |
|              |      | 备注                  | 请输入              |          |
|              |      | 申请客户                |                  |          |
|              |      | 管理组织                | 请选择              | :=       |
|              |      | 是否成功                | 否                |          |
|              |      |                     |                  |          |

3.表体部分新增维护客户相应信息

终端客户类型为医院时,工商登记状态、等级、等别、一级分类、二 级分类、卫健委登记号、是否医联体、是否民营医疗集团、是否分院、 证照类型、管理类型均为必填项

管理组织为可编辑项,系统默认为企业账号级

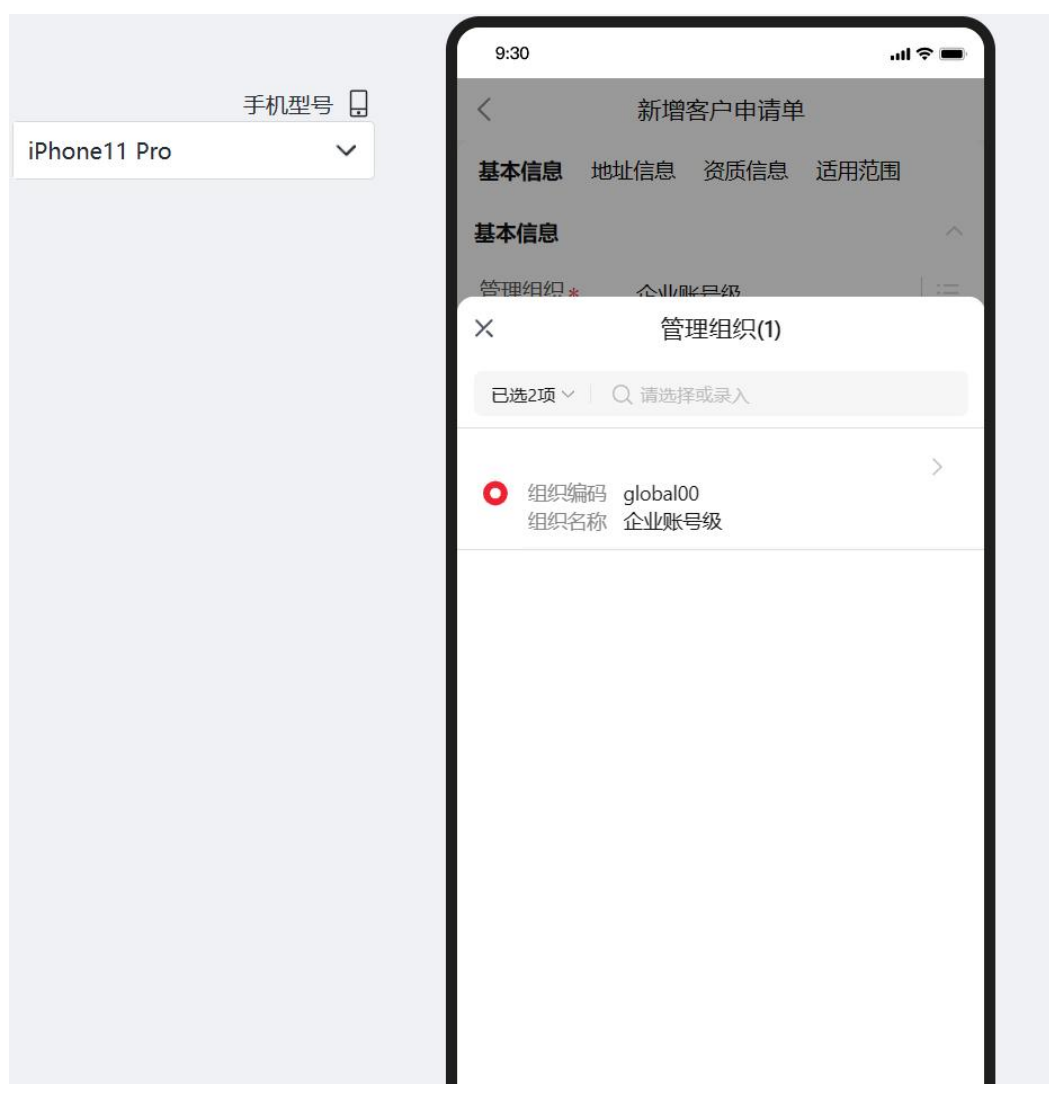

"是否分院"为"是",院区,医院组合名称为必填项

|            |        | ( | 9:30               |     |                        |     | .ıll 令 ■  |
|------------|--------|---|--------------------|-----|------------------------|-----|-----------|
|            | 手机型号 🗌 |   | <                  | 新增  | 客户申请                   | 鲜   |           |
| hone11 Pro | ~      |   | 上级名称               | 请输) |                        |     |           |
|            |        |   | 机构总部行业I<br>D       | 请输) | L.                     |     |           |
|            |        |   | 总部终端主数<br>据编码      | 请输) |                        |     |           |
|            |        |   | 总部名称               | 请输) |                        |     |           |
|            |        |   | 上级客户               | 请选择 | z                      |     | :=        |
|            |        |   | 是否分院*              |     | 是                      | 否   |           |
|            |        |   | 院区*                | 西院  |                        |     | $\otimes$ |
|            |        |   | 是否部队医院             | ◯是  | <ul> <li>一香</li> </ul> | ř   | _         |
|            |        |   | 医院组合名称*            | 测试场 | 。景                     |     |           |
|            |        |   | 笙纸。                |     | 一级                     | 二级  | 三级        |
|            |        |   | J-1/ *             |     | 未定级                    |     |           |
|            |        |   | 华别。                |     | 特                      | 甲   | Z         |
|            |        |   | • נע <del>ד.</del> |     | 丙                      | 未定级 |           |
|            |        |   | 一级分类*              | 请选择 | z                      |     | :=        |
|            |        |   | 二级分类*              | 请选择 | z                      |     | :=        |
|            |        |   |                    |     |                        |     | 15        |

"是否分院""是否医联体""是否民营医疗集团"为"是"时,"收 货地址省市区""收货地址详细地址门牌号"为必填项

|              |        | 9:30                                   |
|--------------|--------|----------------------------------------|
|              | 手机型号 🔒 | 「「「「」」「「」」「」」「」」「」」「」」「」」「」」「」」「」」」「」」 |
| iPhone11 Pro | ~      | 经度 请输入                                 |
|              |        | 纬度    请输入                              |
|              |        | 工商_经营范围 请输入                            |
|              |        | 证照类型                                   |
|              |        | 统一社会信用代码。其他证照                          |
|              |        | <b>证照号码</b> 请输入                        |
|              |        | 联系电话 请输入                               |
|              |        | 法人代表 请输入                               |
|              |        | 许可证有效期 请选择                             |
|              |        | 行业库客户状态                                |
|              |        | 是否医联体*                                 |
|              |        | 是否民营医疗<br>集团 * 否                       |
|              |        |                                        |
|              |        | 9:30 .ul 🗢 🗖                           |
|              | 手机型号 🔒 | 〈 编辑地址信息                               |
| iPhone11 Pro | ~      | 收货地址所在<br>省份、地级<br>市、区县 *              |
|              |        | 收货详细地址<br>门牌号* 天津市河西区华阳路66号            |
|              |        | 经度 请输入                                 |
|              |        | 纬度 请输入                                 |
|              |        | 默认地址*                                  |
|              |        |                                        |
|              |        |                                        |

填写完成进行保存提交审核

| 表头   | ~                |
|------|------------------|
| 申请编码 | 2024031900000488 |
| 申请类型 | 新增               |
| 申请组织 | 民营办 (基层)         |
| 申请区域 |                  |
| 申请部门 | 测试组织002          |
| 申请人员 | 杨紫薇              |
| 申请原因 |                  |
| 生效类型 | 立即生效             |
| 编辑   |                  |
| 提交   |                  |
| 删除   |                  |
| 上张   |                  |
| 下张   | 否                |
| 返回   | 否                |
|      | 都系统 行业库客户查询 提交申i |

FIV

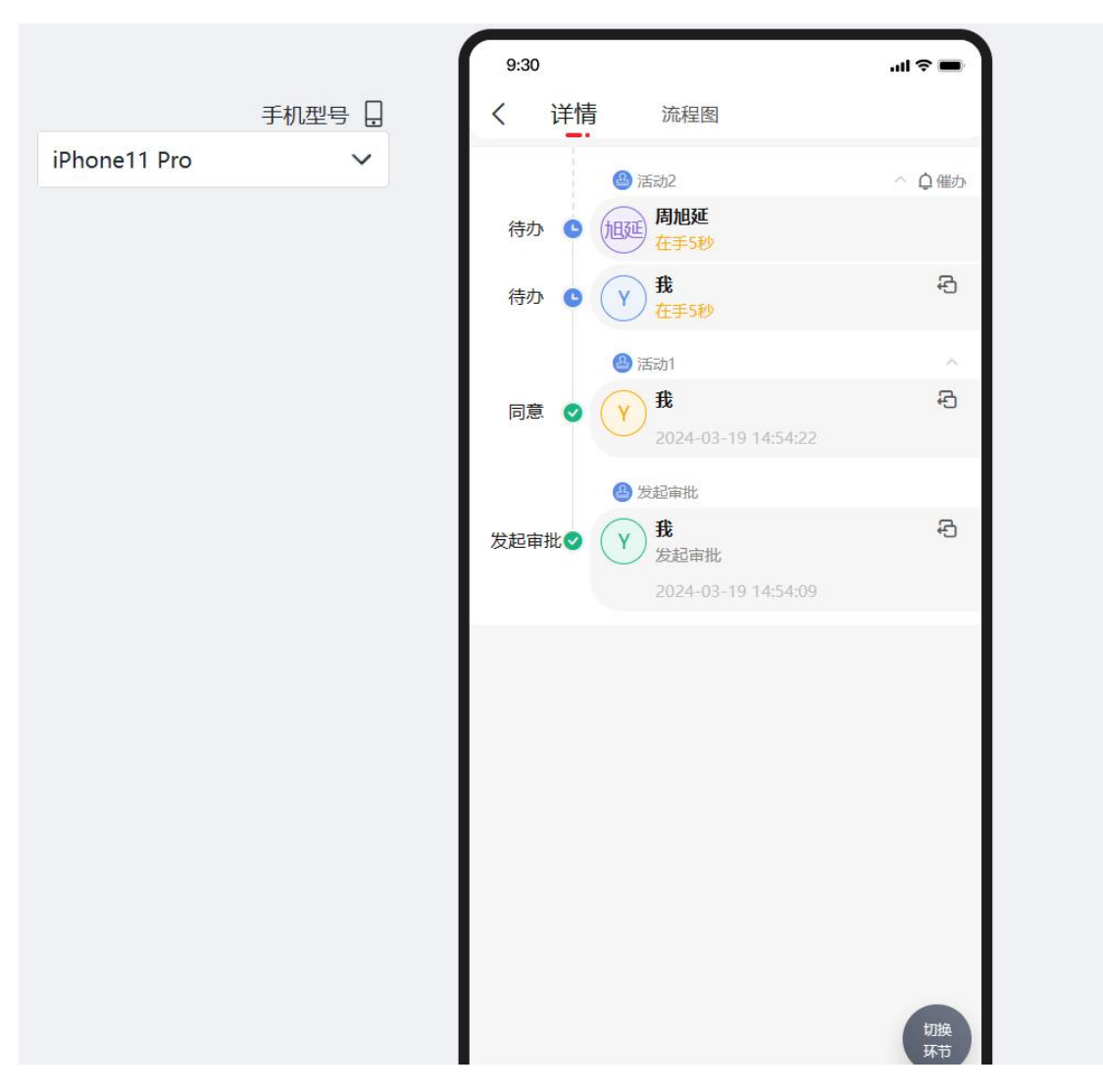

审核完成自动推送行业库和流向系统,通过"是否同步行业库""是 否同步流向"来判断是否推送成功

|             |        | 9:30   |             | ul ≎ ■  |
|-------------|--------|--------|-------------|---------|
|             | 手机型号 🔒 | <      | 客户申请单详      | 情       |
| Phone11 Pro | ~      | 申请区域   |             |         |
|             |        | 申请部门   | 测试组织002     |         |
|             |        | 申请人员   | 杨紫薇         |         |
|             |        | 申请原因   |             |         |
|             |        | 生效类型   | 立即生效        |         |
|             |        | 生效时间   |             |         |
|             |        | 备注     |             |         |
|             |        | 申请客户   |             |         |
|             |        | 管理组织   |             |         |
|             |        | 是否成功   | 是           |         |
|             |        | 是否同步流向 | 是           |         |
|             |        | 是否同意   |             |         |
|             |        | 卡片信息   |             | ^       |
|             |        | 基本信息地址 | 止信息 (1) 资质( | 言息 适用范围 |

(二)参照行业库新增客户

1.进入新增页面,点击下面的"行业库客户查询"按钮

| 甲項各尸                                                                                                    |                                                              |           |
|----------------------------------------------------------------------------------------------------|--------------------------------------------------------------|-----------|
| 管理组织                                                                                                    | 请选择                                                          | $\equiv$  |
| 分配销售组织                                                                                                    | 请选择或录入                                                       | :=        |
| 是否同步行业<br>库                                                                                                    | 否                                                            |           |
| 是否同步流向                                                                                                    | 否                                                            |           |
| 是否同意                                                                                                    |                                                              |           |
| 卡片信息                                                                                                    |                                                              | ~         |
| <b>基本信息</b> 资质                                                                                                    | <b>适信息 地址信息 适用范围</b>                                         |           |
| 基本信息                                                                                                    |                                                              | ^         |
|                                                                                                    | 企业账号级                                                        |           |
| 官理组织*                                                                                                    |                                                              | :=        |
| 官理组织*<br>行业库编码ID                                                                                                    | 请输入                                                          |           |
| 百理组织*<br>行业库编码ID<br>终端主数据编<br>码*                                                                                    | 请输入<br>COSE90000151                                          |           |
| 百世组织*<br>行业库编码ID<br>终端主数据编码*<br>客户名称*                                                                               | 正並从 3-3X<br>请输入<br>GOSE90000151<br>请录入                       |           |
| 百理组织*<br>行业库编码ID<br>终端主数据编码*<br>客户名称*<br>曾用名                                                                        | 正並从 34X<br>请输入<br>COSE90000151<br>请录入<br>请输入                 | •         |
| <ul> <li>国理组织*</li> <li>行业库编码ID</li> <li>终端主数据编码*</li> <li>客户名称*</li> <li>曾用名</li> <li>····</li> <li>行业库</li> </ul> | 正正秋 J 秋<br>请输入<br>COSE90000151<br>请录入<br>请输入<br>客户查询 保存 保存并非 | · :=<br>● |

 2.填写需要搜索的客户名称进行搜索,也可以通过曾用名、社会统一 信用代码、终端客户类型等方式进行查询

|              | 9:30                     | 8                                                                                                    |                                                                                                    | .ul 🗢 🗉                               | -               |  |
|--------------|--------------------------|----------------------------------------------------------------------------------------------------|----------------------------------------------------------------------------------------------------|---------------------------------------|-----------------|--|
| 手机型号 🔒       | 入高                       | く<br>級筛选                                                                                                    |                                                                                                    |                                       |                 |  |
| ~            | Q                        | 客户名称                                                                                                    | 请输入                                                                                                    |                                       |                 |  |
|              | 安亡                       | 曾用命                                                                                                    | 请输入                                                                                                    |                                       |                 |  |
|              | 字段。客户:                   | 社会统一信用<br>代码                                                                                                    | 请输入                                                                                                    |                                       |                 |  |
|              | 数据                       | 终端客户类型                                                                                                    |                                                                                                    |                                       |                 |  |
|              | 创。                       | 零售                                                                                                    | 医院                                                                                                    | 商业公司                                  |                 |  |
|              | -                        |                                                                                                    |                                                                                                    |                                       |                 |  |
|              | 客戶                       |                                                                                                    |                                                                                                    |                                       |                 |  |
|              | 数据                       |                                                                                                    |                                                                                                    |                                       |                 |  |
|              | 便.<br>创:<br>修;           |                                                                                                    |                                                                                                    |                                       |                 |  |
|              |                          |                                                                                                    |                                                                                                    |                                       |                 |  |
|              | 客户                       |                                                                                                    |                                                                                                    |                                       |                 |  |
|              | 数据                       |                                                                                                    |                                                                                                    |                                       |                 |  |
|              | 便。创                      |                                                                                                    |                                                                                                    |                                       |                 |  |
|              |                          |                                                                                                    |                                                                                                    |                                       |                 |  |
|              | 客户                       |                                                                                                    |                                                                                                    |                                       |                 |  |
|              |                          |                                                                                                    |                                                                                                    |                                       |                 |  |
|              | 客户                       |                                                                                                    |                                                                                                    |                                       |                 |  |
|              | 客户                       | 9:30                                                                                                    |                                                                                                    | In.                                   |                 |  |
| iPhone11 Pro | 客户<br>手机型号 □<br>∽        | 9:30                                                                                                    | 行业库客户                                                                                                    | .ul<br>查询                             |                 |  |
| iPhone11 Pro | <u>客户</u><br>手机型号 🔒<br>〜 | 9:30<br>Q 浙泊                                                                                                    | 行业库客户                                                                                                    | I<br>查询<br>取消                         | * <b>-</b><br>7 |  |
| iPhone11 Pro | <u>客户</u><br>手机型号 日<br>〜 | 9:30<br>Q 浙流<br>共计1条                                                                                                    | 行业库客户<br>I                                                                                                    | I<br>查询<br>取消                         | г <b>-</b><br>7 |  |
| iPhone11 Pro | 客户<br>手机型号 □<br>✓        | 9:30<br>9:30<br>其计1条<br>客户id<br>字段编码 YZ<br>案户名称 新                                                                                                    | 行业库客户<br>I                                                                                                    | I<br>查询<br>取消                         | <b>γ</b>        |  |
| iPhone11 Pro | 客户<br>手机型号 □<br>✓        | 9:30<br>共计1条<br>客户id<br>字段编码 ¥Z<br>客户名称 浙武<br>数据状态<br>使用状态 机                                                                                                    | 行业库客户<br>I<br>リ-20240119-00505857<br>II三通医药有限公司<br>言用                                                                                                    | I<br>查询<br>取消                         | γ<br>γ          |  |
| iPhone11 Pro | 春戸<br>手机型号               | 9:30<br>只 浙<br>共计1条<br>客户id<br>字段编码 YZ<br>客户名称 浙<br>数据状态<br>使用状态 【<br>创趣时间<br>修改时间                                                                                                    | 行业库客户<br>I<br>リ-20240119-00505857<br>II三通医药有限公司<br>副用                                                                                                    | I<br>查询<br>取消                         | ۲<br>۲          |  |
| iPhone11 Pro | 查户<br>手机型号 □<br>✓        | 9:30<br>具计1条<br>客户id<br>字段编码 YZ<br>客户a 浙<br>数据状态<br>便用状态 机<br>创建时间<br>修改时间<br>客户id                                                                                                    | 行业库客户<br>I<br>J-20240119-00505857<br>III三通医药有限公司<br>當用                                                                                                    | I<br>查询<br>取消                         | Υ<br>Υ          |  |
| iPhone11 Pro | 查户<br>手机型号 □<br>✓        | 9:30<br>共计1条<br>共计1条<br>客户id<br>字段编码 VZ<br>客户ak 浙示<br>数据状态<br>使用状态<br>使研究体质<br>修改时间<br>客户id<br>字段编码 VZ<br>客户id<br>字段编码 VZ<br>客户id<br>字段编码 VZ<br>客户id<br>》<br>家面前码 VZ<br>客户运输<br>新新<br>数据状态<br>系<br>新新<br>新新<br>新新<br>新新<br>新<br>新<br>新<br>新<br>新<br>新<br>新<br>新                                                                                                    | 行业库客户<br>I<br>-20240119-00505857<br>II<br>画應药有限公司<br>言用<br>J-20240119-00505931<br>II<br>II 新盟医药有限公司                                                                                                    | I<br>查询<br>取消                         | ₹ <b>-</b>      |  |
| iPhone11 Pro | 查户<br>手机型号 □<br>~        | 9:30<br>中<br>中<br>中<br>中<br>中<br>中<br>中<br>中<br>中<br>中<br>中<br>中<br>中                                                                                                    | 行业库客户<br>I<br>J-20240119-00505857<br>II<br>三適医药有限公司<br>富用<br>J-20240119-00505931<br>II<br>II<br>II<br>II<br>II<br>II<br>II<br>II<br>II<br>I                                                                                                    | I<br>查询<br>取消                         | <b>₽</b>        |  |
| iPhone11 Pro | <u>客户</u><br>手机型号 □<br>✓ | 9:30         具計1条         生計1条         客户id         字段烏路 ¥Z         客財助日本         創建时间         修改时间         客户id         字段烏路 ¥Z         會是的         夏日         客户         會力         慶子         會力         慶子         國家市局         学校高路 ¥Z         會力         慶子         會力         慶子         會力         慶子         會力         慶子         慶子         慶子         慶子         慶子         慶子         慶子         慶子         慶子         慶子         慶子         慶子         慶子         慶子         慶子         夏子         夏子         夏子         夏子         夏子         夏子         夏子         夏子         夏子         夏子         夏子         夏子         夏子 | 行业库客户<br>I<br>J-20240119-00505857<br>II三通医药有限公司<br>自用<br>J-20240119-00505931<br>III新盟医药有限公司                                                                                                    | ·····<br>查询<br>取消                     | T               |  |
| iPhone11 Pro | ● 春戸<br>手机型号 🗍<br>✓      | 9:30<br>Q 浙<br>其计1条<br>客户id<br>字段编码 YZ<br>客户id<br>字段编码 YZ<br>客应期状态 //<br>创建时间<br>修改时间<br>修改时间<br>修改时间<br>《<br>客户id<br>字段编码 YZ<br>客户名称 浙<br>数据状态 //<br>创建时间<br>《<br>常日<br>《<br>》<br>》<br>》<br>》<br>》<br>》<br>》<br>》<br>》<br>》<br>》<br>》<br>》                                                                                                    | 行业库客户<br>I<br>J-20240119-00505857<br>II<br>画應药有限公司<br>副用<br>J-20240119-00505931<br>II<br>II<br>II<br>II<br>II<br>II<br>II<br>II<br>II<br>I                                                                                                    | ·····<br>查询<br>取消                     | T               |  |
| iPhone11 Pro | ● 客户<br>手机型号 □<br>~      | 9:30<br>只<br>其计1条<br>客户id<br>字段妈码 YZ<br>客户id<br>字段妈码 YZ<br>客户id<br>字段妈码 YZ<br>客户id<br>字段妈码 YZ<br>客户id<br>字段妈码 YZ<br>客户id<br>字段妈码 YZ<br>客户id<br>字段妈码 YZ<br>客户id<br>字段妈码 YZ<br>客户id<br>字段妈码 YZ<br>客户id<br>字段妈码 YZ<br>客户id<br>字段妈码 YZ<br>客户id<br>字段妈码 YZ<br>客户id<br>字段妈码 YZ<br>客户id<br>字段妈码 YZ<br>客户id<br>字段妈码 YZ<br>客户id<br>字段词子<br>文音户id<br>字段词子<br>文音户id<br>字段词子<br>文音户id<br>字母子<br>和时间<br>修改时间                                                                                                    | 行业库客户                                                                                                    | ····································· | Υ<br>Υ          |  |
| iPhone11 Pro | ● 查广<br>手机型号 □<br>~      | 9:30         共计1条         其计1条         客户id         字段编码 YZ         客段编码 YZ         窗離时间         学校编码 YZ         客户id         字段编码 YZ         家園状态         個種时间         学校名时间         客户id         字段编码 YZ         客户名称 新聞         創種时间         客户名称 新聞         個世时间         客口         個世时间         客口         空段電子         電力         保田秋志 J         個種时间         修改时间                                                                                                    | 行业库客户     「     」     こ     2     2     2     2     2     2     2     2     2     2     2     2     2     2     2     2     2     2     2     2     2     2     2     2     2     2     2     2     3     3     3     3     3     3     3     3     3     3     3     3     3     3     3     3     3     3     3     3     3     3     3     3     3     3     3     3     3     3     3     3     3     3     3     3     3     3     3     3     3     3     3     3     3     3     3     3     3     3     3     3     3     3     3     3     3     3     3     3     3     3     3     3     3     3     3     3     3     3     3     3     3     3     3     3     3     3     3     3     3     3     3     3     3     3     3     3     3     3     3     3     3     3     3     3     3     3     3     3     3     3     3     3     3     3     3     3     3     3     3     3     3     3     3     3     3     3     3     3     3     3     3     3     3     3     3     3     3     3     3     3     3     3     3     3     3     3     3     3     3     3     3     3     3     3     3     3     3     3     3     3     3     3     3     3     3     3     3     3     3     3     3     3     3     3     3     3     3     3     3     3     3     3     3     3     3     3     3     3     3     3     3     3     3     3     3     3     3     3     3     3     3     3     3     3     3     3     3     3     3     3     3     3     3     3     3     3     3     3     3     3     3     3     3     3     3     3     3     3     3     3     3     3     3     3     3     3     3     3     3     3     3     3     3     3     3     3     3     3     3     3     3     3     3     3     3     3     3     3     3     3     3     3     3     3     3     3     3     3     3     3     3     3     3     3     3     3     3     3     3     3     3     3     3     3     3     3     3     3     3     3     3     3     3     3     3     3     3     3     3     3     3     3     3     3     3     3     3     3     3     3     3     3     3     3     3     3 | ····································· | Υ<br>Υ          |  |
| iPhone11 Pro | ● 査庁                     | 9:30<br>共计1条<br>客户id<br>字段编码 YZ<br>客户id<br>字母级编码 YZ<br>客户id<br>客白id<br>字段编码 YZ<br>客户id<br>客户id<br>字段编码 YZ<br>客户id<br>字段编码 YZ<br>客力<br>》<br>》<br>》<br>》<br>》<br>》<br>》<br>》                                                                                                    | 行业库客户     「     「     「     「     「     「     「     「     「     「     「     「     「     「     「     「     「     「     「     「     「     「     「     「     「     「     「     「     「     「     「     「     「     「     「     「     「     「     「     「     「     「     「     」     「     」     「     」     「     」     「     」     」     「     」     」     」     」     」     」     」     」     」     」     」     」     」     」     」     」     」     」     」     」     」     」     」     」     」     」     」     」     」     二     二 | ····································· | 7               |  |

3. 选中搜索的数据,点击确定,原始信息自动带出

| 管理组织*        | 企业账号级                                                                                                    |
|--------------|----------------------------------------------------------------------------------------------------|
| 行业库编码ID      | YZJT-20240118-00000790                                                                                                    |
| 终端主数据编<br>码* | COSE90000151                                                                                                    |
| 客户名称*        | 浙江正京元大药房连锁有 🛞                                                                                                    |
| 曾用名          | 浙江养天和大药房连锁有限公司杭州文华苑店门江养天和大药房连锁有限公司杭州永清路店门浙江养天和<br>正京元大药房连锁有限公司杭州永<br>清路店门浙江正京元大药房连锁有限<br>公司杭州嘉绿景苑店门浙江正京元大<br>药房连锁有限公司杭州永清路店 |
| 是否财务协同       | 否                                                                                                    |
| 工商_登记状态      | 存续(在营、开业、在册)                                                                                                    |
| 终端客户类型       | 零售 医院 商业公司                                                                                                    |
| 上级行业库ID      | ZCPDM0541437                                                                                                    |
| 上级名称         | 浙江正京元大药房连锁有限公司                                                                                                    |
| 机构总部行业I<br>D |                                                                                                    |

4.完成后点击保存提交审核(注:前往首页进行提交)

| 新增申请                      |
|---------------------------|
| 7                         |
| 共计219条                    |
| 申请编码 20240321000338       |
| 申请类型 新增                   |
| 客户编码 COSE90000151         |
| 客户名称 浙江正京元大药房连锁有限公司杭州古墩路店 |
| 负责部门                      |
| 负责人                       |
| 审批状态开立                    |
| 单据状态 未审核                  |
| 生效类型 立即生效                 |
| 生效状态 未处理                  |
| 申请客户                      |
| 计划生效时间                    |
| 失败原因                      |
| 申请日期 2024-03-21 00:00:00  |
| 申请原因                      |
| 生效时间                      |
| 备注                        |
| 是否成功 否                    |
| 申请人员 夏琰峰                  |
| 申请部门 未分配部门                |
| 申请区域                      |
| 申请组织 江苏陵通医药有限公司           |
| 审核人                       |
| 审核时间                      |
| 创建人 yhtmanager            |
| 创建时间 2024-03-21 09:05:01  |
|                           |
| 编辑    提交    删除            |
|                           |

# (三) 客户申请单的变更操作

1. 进入变更申请页面,维护申请客户,原始信息自动带出

| 表头     |                | ~     |
|--------|----------------|-------|
| 申请编码*  | 20240321000341 |       |
| 申请类型*  | 变更             |       |
| 申请组织*  | 江苏陵通医药有限公司     | :=    |
| 申请区域   | 请选择或录入         |       |
| 申请部门   | 请选择或录入         |       |
| 申请人员*  | 请选择或录入         | :=    |
| 申请原因   | 请输入            |       |
| 生效类型*  |                |       |
| 立即生效   | 未来生效           |       |
| 生效时间   |                |       |
| 备注     | 请输入            |       |
| 申请客户*  | 请选择或录入         | :=    |
| 管理组织   | 请选择            |       |
| 分配销售组织 | 请选择或录入         | :=    |
| 保存     | 保存并新增 取消       | 重推外部。 |

| 下方信忌           |                  | ~             |  |
|----------------|------------------|---------------|--|
| <b>基本信息</b> 资质 | 信息  地址信息         | 适用范围          |  |
| 基本信息           |                  | ^             |  |
| 管理组织*          | 企业账号级            |               |  |
| 行业库编码ID        | YZJ-20240119-016 | 85150         |  |
| 终端主数据编<br>码 *  | COSE0000008      |               |  |
| 客户名称*          | 衡水龙马医药连锁         | 有限公司; ④       |  |
| 曾用名            | 请输入              |               |  |
| 是否财务协同         | ❷否 ○是            |               |  |
|                | 开业               | 存续 注销         |  |
|                | 在业               | 吊销 正常         |  |
|                | 仍注册              | 撤销 迁出         |  |
| <b>上商_登记状态</b> | 已告解散 核           | 准设立 其他        |  |
|                | 歇业               | 解散 废止         |  |
|                | 删除               | 续(在<br>客、开 停业 |  |
| <u> </u>       | 毒佳               | 医哈 金山八三       |  |
| … 行业库客         | 户查询 保存           | 保存并新增         |  |

2. 若变更行业库字段,除"是否医联体""是否民营医疗集团""管理 类型"以外均为行业库字段,保存后需前往列表页点进单据,点击提 交申诉,若行业库允许变更,行业库自己变更后更新我们的客户档案; 若行业库不与允许变更,申诉单作废。

|             |        |                                | 新增申请 变更申请      |         |
|-------------|--------|--------------------------------|----------------|---------|
|             |        |                                | 7              |         |
|             | 共计     | †221条                          |                |         |
|             |        | 审批流                            |                |         |
|             | 申请     | 青编码 202403210003               | 339            |         |
|             | 中頃     | 19天空 安安<br>2編码 COSE0000000     |                |         |
|             | 各户负责   | □名称 衡水龙马医约连<br>5部门             | :              |         |
|             | () 唐   | 5人<br>比状态 开立                   |                |         |
|             | 单旗     | 部状态 未审核<br>这类型 立即生效            |                |         |
|             | 生效申请   | 划状态 未处理<br>青客户 191147660407    | 70526985       |         |
|             | 计划失败   | 则生效时间<br>发原因                   |                |         |
|             | 申请     | 青日期 2024-03-21 00<br>青原因       | 0:00:00        |         |
|             | 生效     | 牧时间<br>主                       |                |         |
|             | 是否申请   | 5成功 是<br>青人员 谢尊严               |                |         |
|             | 申请     | 青部门 未分 <mark>配部门</mark><br>青区域 |                |         |
|             | 申请     | 青组织 江苏陵通医药有<br>亥人              | 限公司            |         |
|             | 审核     | 亥时间<br>聿人 vhtmanager           |                |         |
|             | 创建     | <b>韭时间 2024-03-21 09</b>       | 0:10:42        |         |
|             | _      |                                | 5947A          |         |
|             | _      | 9:30                           | ۍ III.<br>کې ا | -       |
| Phone11 Pro | F机型号 📙 | <                              | 客户申请单详情        |         |
| lionerritio |        | 表头                             |                | ~       |
|             |        | 申请编码                           | 20240321000339 |         |
|             |        | 申请类型                           | 变更             |         |
|             |        | 申请组织                           | 江苏陵通医药有限公司     |         |
|             |        | 申请区域                           |                |         |
|             |        | 申请部门                           | 未分配部门          |         |
|             |        | 申请人员                           | 谢尊严            |         |
|             |        | 申请原因                           |                |         |
|             |        | 生效类型                           | 立即生效           |         |
|             |        | 生效时间<br>                       |                |         |
|             |        | 备注                             |                | 佑       |
|             |        | 申请客户                           | 调小ル            | гЛ<br>Г |
|             |        | 管理组织                           | \              |         |
|             |        |                                | · · · · · ·    |         |
|             |        | 分配销售组织                         |                |         |
|             |        | 分配销售组织<br>是否同步行业<br>库          | <br>是          |         |

## 若变更非行业库字段,保存后直接提交审核即可

非行业库字段: 是否医联体、是否民营医疗集团、管理类型

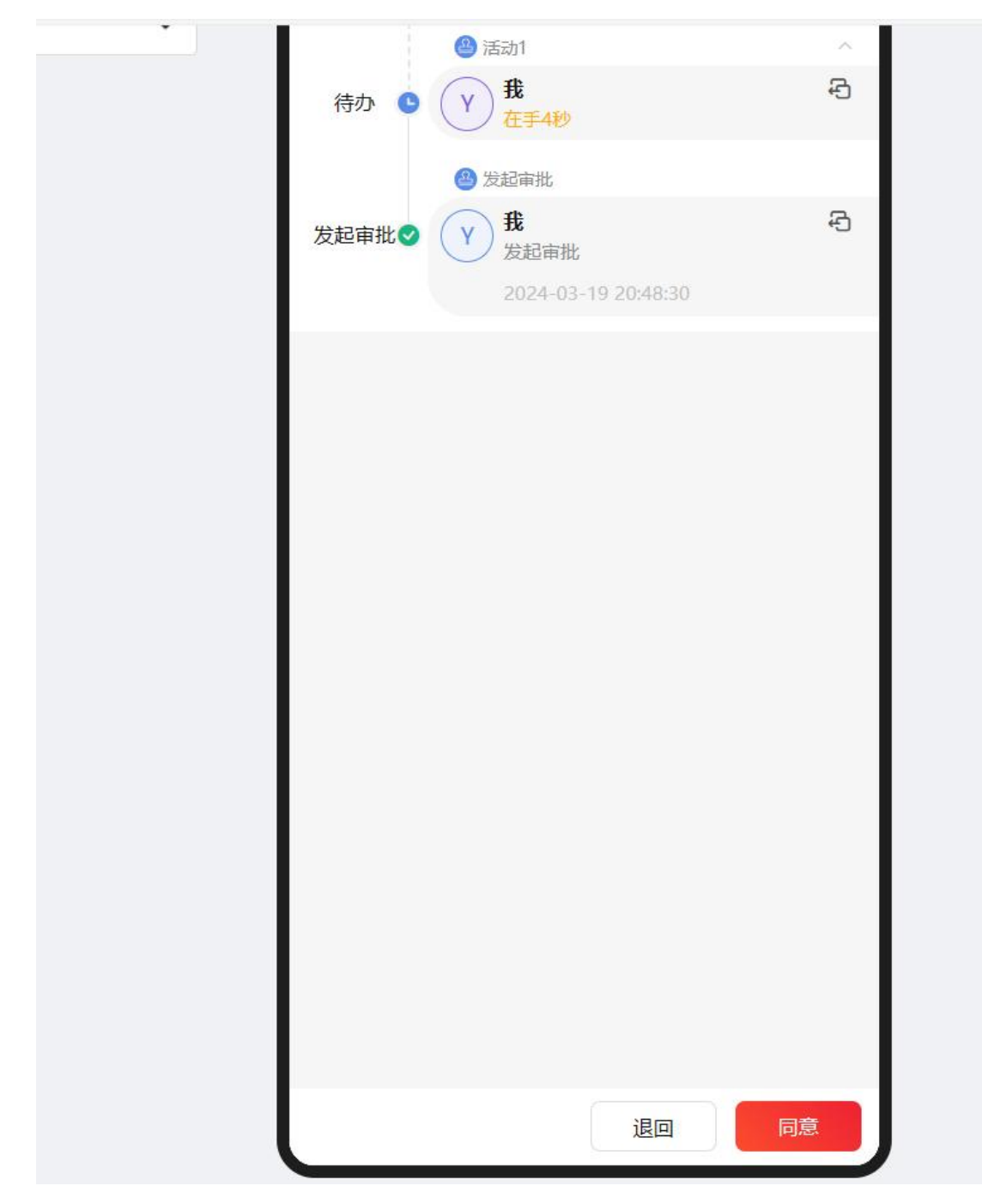

提交审核完后更新客户档案